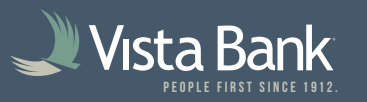

## How to Install Drivers for Your Check Scanner

## 1. Sign in to Remote Deposit Check Capture:

• If using Treasury with Vista Bank: Log in to Treasury via https://www.vistabank.com/, then select **Account Services -> Remote Deposit Check Capture.** 

| Vista Bank                    | ( <del>)</del> | Welcome | Reports | Money Movement | Account Services  | Administration |
|-------------------------------|----------------|---------|---------|----------------|-------------------|----------------|
| Vista Bank Treasury eServices |                |         |         |                | Stop Payment      |                |
|                               |                |         |         |                | ACH Positive Pay  |                |
|                               |                |         |         |                | Positive Pay      |                |
|                               |                |         |         |                | Remote Deposit Ch | eck Capture    |
|                               |                |         |         |                | Check Reorder     |                |
|                               |                |         |         |                |                   |                |

If **NOT** using Treasury with Vista Bank:

Log in via https://dlmlr9.fisglobal.com/DirectLinkClient/login/801170#/dashboard

2. Select **Help** at the top left, then **Retrieve WebScan**, then save and run the application. Select **Next** throughout the entire install process until it is done.

| 🜙 Vis | taDırect       |          |         |                            |   |   |
|-------|----------------|----------|---------|----------------------------|---|---|
| Â     | Administration | Research | Reports | Help 🗸                     |   | 8 |
|       |                |          |         |                            | : |   |
|       |                |          |         | Retrieve WebScan           |   |   |
|       |                |          |         | Download Scanner Drivers > |   |   |
|       |                |          |         | RDC User Guide             |   |   |
|       |                |          |         | About                      |   |   |
|       |                |          |         |                            |   |   |

3. Select Help at the top left again, then **Download Scanner Drivers**.

Select your scanner model (most commonly **Digital Check TS-240**), then save and run the application. Select **Next** throughout the entire install process until it is done.

| 🜙 Vıs | taDırect       |          |         |                                                                         |                                                               |   |   |
|-------|----------------|----------|---------|-------------------------------------------------------------------------|---------------------------------------------------------------|---|---|
| Â     | Administration | Research | Reports | Help <del>-</del>                                                       |                                                               |   | 8 |
|       |                |          |         | Retrieve WebScan<br>Download Scanner Drivers<br>RDC User Guide<br>About | Digital Check CX-30<br>Digital Check TS-240<br>Panini VisionX | • |   |